## Inserimento di un Grafico Seplice

2025/06/07 10:59

Per inserire un Grafico ( JFreeChart ) in un Report dovremo:

- 1) Nella finestra delle **Palette**: Selezionare "Grafico" e trascinarlo dove vogliamo inserirlo all'interno del Report;
- 2) Trascinando l'oggetto Grafico sul report, si aprirà una finestra con una rapida guida: **selezioniamo** il tipo di Grafico che vogliamo creare e **confermiamo**;

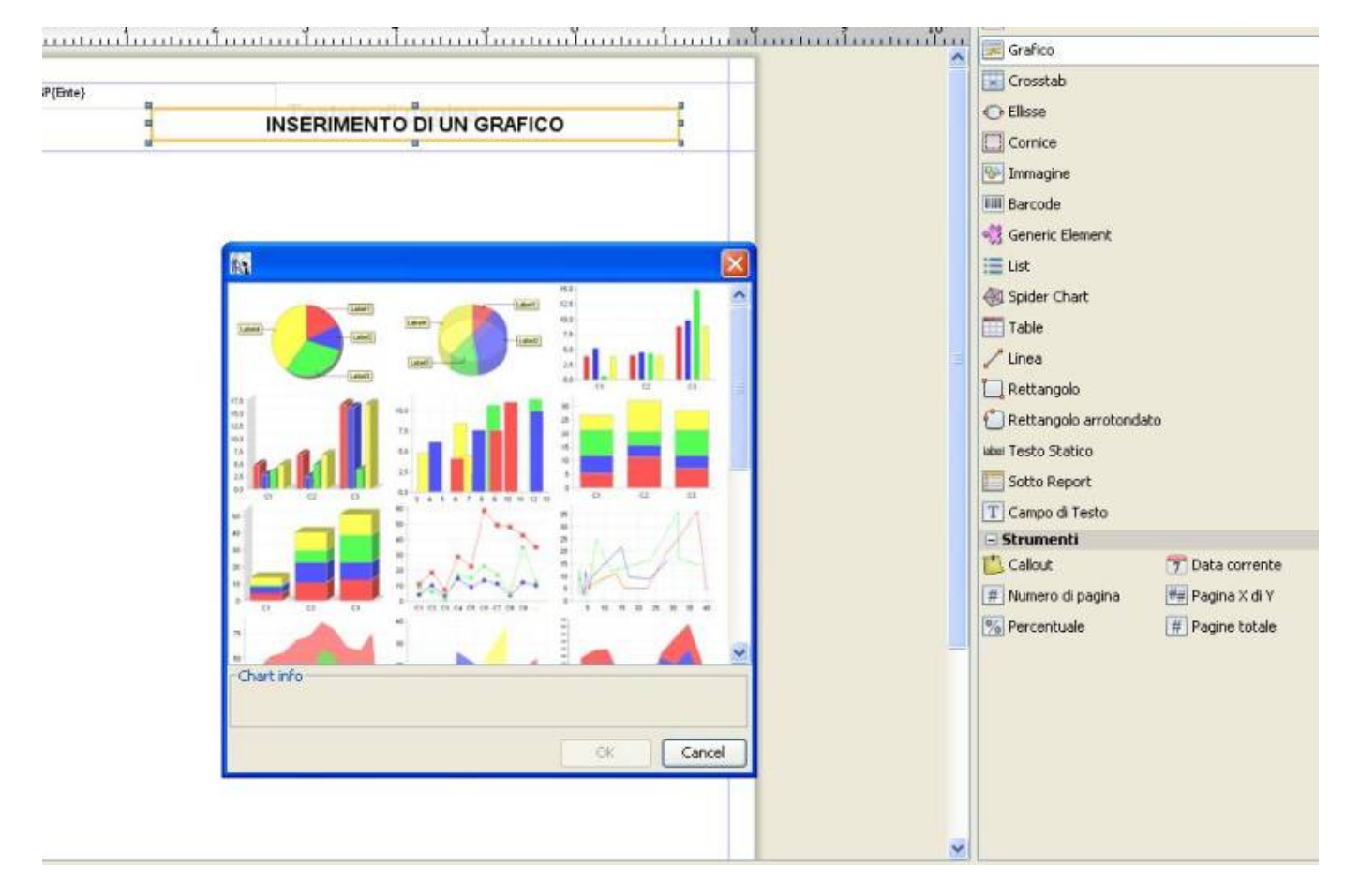

In questo caso è stato selezionato il primo grafico a **Torta** semplice.

 3) Nella pagina di scelta del dataset scegliamo quello di default, denominato Main report dataset;

1/3

| INSI                                                   |                                                                                                    | Crosstab<br>Elisse<br>Cornice<br>Immagine                                                                                            |        |
|--------------------------------------------------------|----------------------------------------------------------------------------------------------------|----------------------------------------------------------------------------------------------------|--------|
| RefPie3D Wizard                                        |                                                                                                    | Barcode<br>• Generic Element                                                                                                    |        |
| Passi<br>1. Dataset<br>2. Keys and values<br>3. Finish | Dataset         Image: Detaset         To fill this chart you can use the main dataset of the report, or a sub-dataset if you have defined one.         You can even specify special rules to collect the data for the chart later using the Chart Data dialog.         Now please select the dataset to use.         Dataset | Spider Chart  Table  Table  Linea  Rettangolo Rettangolo arrotond  um Testo Statico  Sotto Report  Campo di Testo  Strumenti Callout | ato    |
|                                                        | Main report dataset                                                                                                    | # Numero di pagina                                                                                                    | ₩₩ Pay |

 4) A questo punto è necessario specificare i campi che utilizzeremo nel grafico. Nel caso di un grafico a tornta il primo campo<sup>1)</sup> richiesto è un "Campo univoco" (unique identifier), mentre il secondo è il valore che verrà rappresentato.

| P(Ente)                                       | RIMENTO DI UN GRAFICO                                                                                                    |                   |
|-----------------------------------------------|----------------------------------------------------------------------------------------------------|-------------------|
| Pie/Pie3D Wizard                              |                                                                                                    |                   |
| Passi                                         | Keys and values                                                                                                    |                   |
| 1. Dataset<br>2. Keys and values<br>3. Finish | Fitth<br>Fourth<br>Third<br>Second                                                                                                    | sto               |
|                                               | To create a Pie chart, you have to provide an expression to be used as <b>unique identifier</b> for each site. The expression cannot be null or return a null value. By default this key will be used as label for the site as well. | 🍸 Data corrent    |
|                                               | The size of each slice is defined by <b>a numeric value</b> . Provide here the expression that represents the value<br>of the slice                                                                                                  | [#] Pagine totale |
| ~~~~~~~~~~~~~~~~~~~~~~~~~~~~~~~~~~~~~~~       | \$P (PRESENZE)                                                                                                    |                   |

Esempio:

Vogliamo visualizzare le presenze dei dipendenti e la nostra SELECT sarà:

```
SELECT CODICEDIPENDETE, SUM(PRESENZE)AS TOTPRESENZE FROM
TABPRESENZE GROUP BY CODICEDIPENDENTE
```

Il nostro Campo univoco sarà CODICEDIPENDENTE e il nostro campo secondario (il valore che verrà rappresentato) PRESENZE.

- 5) Clicchiamo su Avanti e Terminiamo la Creazione guidata del Grafico.
- 6) Ridimensioniamo il grafico a nostro piacimento.

Per ulteriori modifiche del grafico guarda la guida su le Proprietà dei Grafici

1)

I Campi richiesti devono essere Integer e non Stringhe

From: https://wiki.nuvolaitalsoft.it/ - wiki Permanent link: https://wiki.nuvolaitalsoft.it/doku.php?id=sviluppo:graficosemplice&rev=1358326522 Last update: 2018/03/19 10:45